## ■参照している図面ファイルが見つからない外部参照(Xref)の検出ツール

2018年11月

図研アルファテック株式会社

本ツールは図面内に配置されれている外部参照(Xref)のうち、見つからない外部参照を検出し、配置箇所 を拡大(ズーム)表示します。

- ダウンロードファイル:BJXRC.zip
- ダウンロードファイルを解凍します。
- モジュール名:BJXRC\_B.dll

●準備 ファイルのコピー

1. BricsCAD を起動し、メニューから[設定(S)]-[設定(G)…]を選択します。

| 入力(I) | 設定      | (S) ツール(T)        | 作画(D) | 寸法(N) | 修ī |
|-------|---------|-------------------|-------|-------|----|
| Ē 🏄   | ::<br>: | 設定(G)             |       |       | 0  |
|       |         | 画届設定(L)<br>色選択(S) |       | •     | -  |

2. [設定]ダイアログが表示されますので、[プログラム オプション]-[ファイル]を展開します。

3.「ファイルサーチパス」の編集欄をクリックし、右側の ボタンを押します。

| 入 設定                                                                                                    |                                                                              |                                                                                                    | ? 🛛      | b                                                      |
|----------------------------------------------------------------------------------------------------|------------------------------------------------------------------------------|----------------------------------------------------------------------------------------------------|----------|--------------------------------------------------------|
|                                                                                                    | ⊷ %   #                                                                      |                                                                                                    |          | ;<br>2 @ 1, 0 A   0                                    |
| <ul> <li>図面</li> <li>団 寸法</li> <li>□ ブログラムオプショ<br/>現在のプロファイル</li> </ul>                                                                            | <i>ک</i>                                                                     | Default                                                                                                    | <u>^</u> | و <sup>ر</sup> و <mark>کی</mark> ا <sup>ر</sup> می ۵۰۰ |
| 田 ワークスペース<br>田 クワッド<br>田 リボン                                                                                                    |                                                                              |                                                                                                    | E        |                                                        |
| B 771ル                                                                                                    | 183.                                                                         | C:¥Users¥admin1¥AppData¥Roaming¥Bricsys¥Br                                                                                                    | icsCAD¥  |                                                        |
| 保存ファイルの<br>Chapoo 一時<br>イメージ ディス<br>ローカルのルー<br>ローミングルー<br>バージョン カル<br>外部参照のロ<br>テンポジリファイ<br>テクスチャーマ<br>レンタリング来<br>シンタリング 来<br>シートアット テ<br>SRCHPATH | 入<br>フォルダーリフ<br>フォルダ<br>C*UsersHadmin1<br>C*Program Files<br>C*Program Files | <pre>YAPpData#Roaming#Bricsys#BricsCAD#V16x64#ja #AppData#Roaming#Bricsys#BricsCAD#V16x64#ja #Bricsys#BricsCAD V16 ja_]P#Fonts# #Bricsys#BricsCAD V16 ja_]P#Help#ja_]P#</pre> |          |                                                        |
| ● 文字列<br>齢 レジストリ<br>み BricsCAD-だけ                                                                                                    |                                                                              |                                                                                                    | OK(OK)   | キャンセル(C)                                               |
|                                                                                                    |                                                                              |                                                                                                    |          |                                                        |

4.「ファイルサーチパス」に設定されたフォルダに BJXRC\_B. dll をコピーします。

## ご注意

BJXRC\_B.dll は BricsCAD をインストールしている PC のローカルヘドライブコピーしてください。 ネットワーク接続のリモートドライブ(サーバーなど)に置くと正常に実行できないことがあります。 ●実行方法

1.BricsCAD を起動します。コマンドバーに以下のように入力し、ENTER を押します。

(command "netload" "BJXRC\_B.dll")

2.続けて以下のように入力し、Enterを押します。

## BJXRC

結果:リンクの切れた外部参照が無い場合の例

| × | :(command "netload" "BJXRC_B.dll") |
|---|------------------------------------|
|   | : netload                          |
|   | Loading .NET runtime v4.0.30319:   |
| ÷ | アセンブリファイル名: BJXRC_B.dllnil         |
| 2 | : BJXRC                            |
|   |                                    |
|   | リンクの切れた外部参照はありません。                 |
|   | :                                  |

結果:リンクの切れた外部参照が検出された例

| シンボル名      | リンク先のファイル名                                                           | 画層 | 座標                             | タブ             |
|------------|----------------------------------------------------------------------|----|--------------------------------|----------------|
| 002<br>002 | C¥Users¥admin1¥Documents¥002.dwg<br>C¥Users¥admin1¥Documents¥002.dwg | 0  | (723 , 111.56)<br>(349 , -251) | Model<br>Model |
| 4          |                                                                      |    |                                |                |

※メニューやツールアイコンなどに下記を登録するとメニュー、ツールアイコンから実行できます。

(command "netload" "BJXRC\_B.dll");BJXRC;

| カスタマイズ                                                                                                    | ? 💌           |
|----------------------------------------------------------------------------------------------------|---------------|
| ァイル(E)                                                                                                    |               |
| 主カスタマイズファイル: C:¥Users¥admin1¥AppData¥Roaming¥Bricsy … Q 検索<br>メニュー ツールバー リボン  キーボード マウス   タブレット   クワッド   ワークスペース   コマン | *I ( )        |
|                                                                                                    |               |
|                                                                                                    |               |
| ID bjxrc 1                                                                                                    |               |
| タイトル BJXRC                                                                                                    |               |
| ヘルプ 外部参照検出                                                                                                    |               |
| コマンド (command "netload" "BJXRC_B.dll");BJXRC;                                                                          |               |
| イメージ file                                                                                                    |               |
|                                                                                                    | -tau (C)      |
| Ţ フォルトヘ戻9(K)<br>OK( <u>O</u> K) キャン                                                                                    | $\frac{1}{2}$ |

※カスタマイズ方法の詳細につきましては、下記のホームページをご参照ください。

 $\underline{http://www.bj-soft.jp/Bricscad/customize/custom-menu.html}$ 

## ●操作方法

1.コマンドを実行します。外部参照が見つからないブロックの一覧が表示されます。

| 外部奓煦刀      | 見つからないノロックの一見(1.dwg)                                                 |        |                                |                |
|------------|----------------------------------------------------------------------|--------|--------------------------------|----------------|
| シンボル名      | リンク先のファイル名                                                           | 画層     | 座標                             | タブ             |
| 002<br>002 | C¥Users¥admin1¥Documents¥002.dwg<br>C¥Users¥admin1¥Documents¥002.dwg | 0<br>0 | (723 , 111.56)<br>(349 , -251) | Model<br>Model |
| •          | III                                                                  |        |                                | •              |
|            | х- <sub>4</sub> (Z)                                                  | 閉じる(X) |                                |                |

2.シンボル名を選択し、[ズーム]ボタンをクリックします。

|   | 外部参照が見     | 見つからないブロックの一覧(1.dwg)                                                   |        |                            | - • •          |
|---|------------|------------------------------------------------------------------------|--------|----------------------------|----------------|
|   | シンボルタ      | リンク先のファイル名                                                             | 画層     | 座標                         | タブ             |
| ŀ | 002<br>002 | C:¥Users¥admin1¥Documents¥002.dwg<br>C:¥Users¥admin1¥Documents¥002.dwg | 0<br>0 | (723,111.56)<br>(349,-251) | Model<br>Model |
|   |            |                                                                        |        |                            |                |
|   |            |                                                                        |        |                            |                |
|   |            |                                                                        |        |                            |                |
|   | •          |                                                                        |        |                            | •              |
|   |            | ズーム(Z)                                                                 | 閉じる(X) |                            |                |

3.選択したシンボルの場所が拡大表示されます。

| Drawing1* × 1* ×                                                                         |                                                                                                   |                            |                    |    |            |                                        |
|------------------------------------------------------------------------------------------|---------------------------------------------------------------------------------------------------|----------------------------|--------------------|----|------------|----------------------------------------|
|                                                                                          | ſ                                                                                                 |                            |                    |    |            | ÷ 12                                   |
| ● 外部参照が見つから                                                                              | ヌいブロックの一覧(1.dwg)                                                                                  | 1                          |                    |    |            | <i>1</i>                               |
| シンボル名 リンク先(                                                                              | 0ファイル名 画層                                                                                         | 座標                         | 37                 |    |            | 0                                      |
| CHUber<br>002 CHUber                                                                     | ¥3dmin HDocuments¥002 <i>dm</i> g         0           ¥4dmin HDocuments¥002 <i>dm</i> g         0 | (723,111.56)<br>(349,-251) | Model<br>Model     | гυ | ľ          | 0 ↔   ↔   嘂   믜   급 / 컵 컵              |
|                                                                                          |                                                                                                   |                            | al                 |    | W          |                                        |
|                                                                                          |                                                                                                   |                            |                    |    |            | r<br>r                                 |
| (マーマード)(マアル・レンワイ」レアウイ2<br>×<br>ボーム: 拡大(0/都小(0)/回面範囲(A)/中心(0)/ダ<br>最初のコーナー:<br>もう一方のコーナー: | イナミック(0)/図形範囲(E)/左(L)/前(P)/右(                                                                     | R)/尺度(S)/窓(V               | ₩)/ <尺度 (nX/nXP)>: |    | *<br>III * | S S (S S S S S S S S S S S S S S S S S |
| :                                                                                        |                                                                                                   |                            |                    |    |            |                                        |

4.確認後[閉じる]をクリックして終了します。

●コマンドバーで一覧を確認する方法

1.BricsCAD を起動します。コマンドバーに以下のように入力し、ENTER を押します。

(command "netload" "BJXRC\_B.dll")

2.続けて以下のように入力し、Enterを押します。

-BJXRC

コマンドバーに以下のように表示されます。

 ★ もう一方のコーナー:
 :-BJXRC
 リンクの切れた外部参照: ブロック名[002],リンク先[C:¥Users¥admin1¥Documents¥002.dwg] Model 座標(723,111.562578947368)
 Model 座標(349,-251)
 :

以上。